# **Dropbox Workshop**

The Dropbox tool allows the uploading and storing of assignments to folders in the Learning Environment. These files are made accessible to you and designated users, removing or supplementing the need to physically distribute, collect, or email important assignment information.

Users can also submit content into the Dropbox in folders you designate.

#### Use this tool to:

• Create a place for students to submit their assignments

#### Help Topics:

- What pedagogical principles does Dropbox support?
- How do I access the dropbox tool?
- How do I create a dropbox folder?
- How do I create a dropbox category?
- How do I manage dropbox folders or categories?
- How do I manage dropbox submissions?
- How do I view submitted dropbox files?
- How do I preview the Dropbox?
- How do I leave feedback and grades?

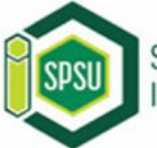

#### What Pedagogical Principles does Dropbox support?

#### The Dropbox tool supports all seven of the teaching principles:

- Encourage Student-Faculty Interaction
- Encourage Student-Student Interaction
- Encourage Active Learning
- Give Prompt Feedback
- Emphasize Time on Task
- Communicate High Expectations
- Respect Diverse Talents and Ways of Learning

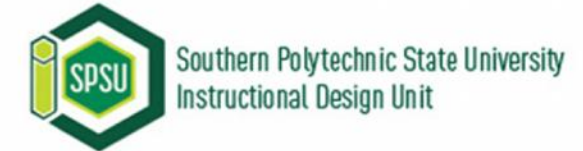

#### How do l access Dropbox?

1. Click Dropbox from the nav bar.

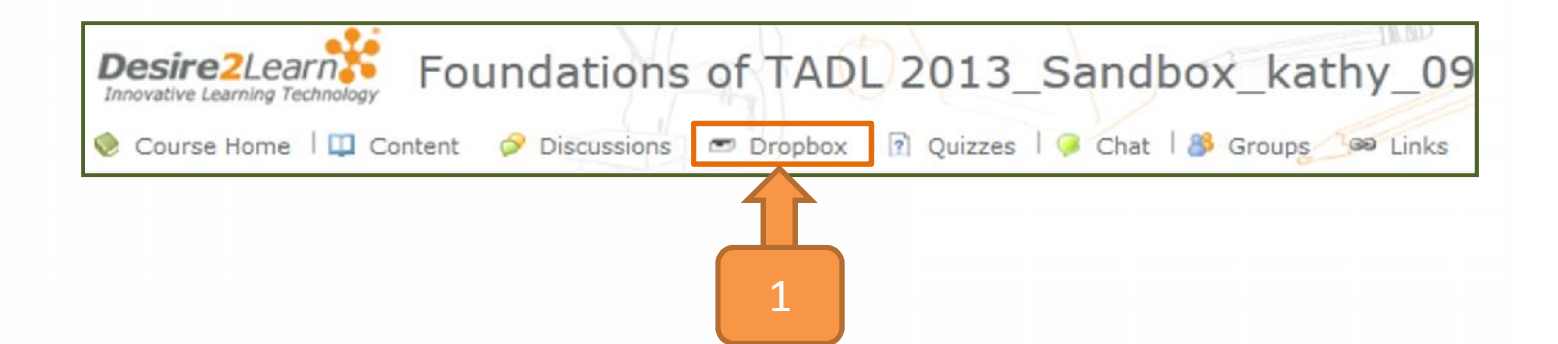

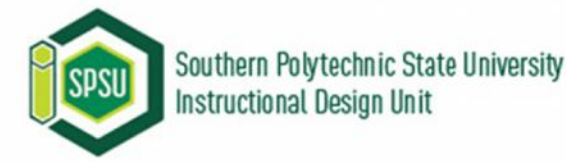

### How do I create a Dropbox folder?

- 1. Click **New Folder**.
- 2. Name the folder.
- 3. Optional: Associate the folder with a category.
- 4. Click Save.

| Dr  | opbox Folders                       |                 |                |                 |                  |           |          |
|-----|-------------------------------------|-----------------|----------------|-----------------|------------------|-----------|----------|
| l   | Folder List 🔭 New Folder 👔          | Reorder         | Dele           | te 🛕            | Preview          |           |          |
| Dro | pbox Folders                        |                 |                |                 |                  | 20 🗸      | per page |
|     | Folder                              |                 | Total<br>Files | Unread<br>Files | Flagged<br>Files | End Date  | Actions  |
|     | Module 01                           |                 |                |                 |                  |           | ۵ 🏈      |
|     | Submit your course design materials | E               | 0              | 0               | 0                |           | ø        |
|     | Module 02                           |                 |                |                 |                  |           | S 📋      |
|     | Request your own podcasting channel |                 | 0              | 0               | 0                |           | ø        |
|     | Module 03                           |                 | 2              |                 |                  |           | J 🕺      |
|     | Folder Properties                   |                 | Ţ              |                 |                  |           |          |
|     | • Name:                             | Folder          |                |                 |                  |           |          |
|     | Folder Type:                        | Individual subr | mission        | folder @        |                  |           |          |
|     |                                     | Group submiss   | ion fold       | ler @           |                  |           |          |
|     |                                     | Group Categ     | ory -          | - No Grou       | p Categor        | ies Exist | Ŧ        |
|     | Category:                           | No Category 👻   | [New C         | ategory]        |                  | 3         |          |
|     |                                     |                 |                |                 |                  |           | Save     |

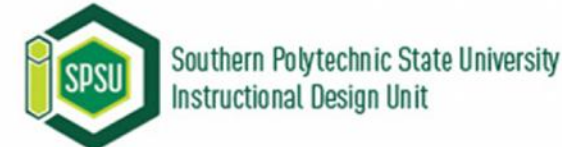

### How do I create a Dropbox category?

- 1. Click New Folder
- 2. Click New Category.
- 3. Name the category.
- 4. Click Save.

**Protip**: You can keep creating categories and develop course structure while you're here and just selecting the appropriate one for the folder you made when you're done.

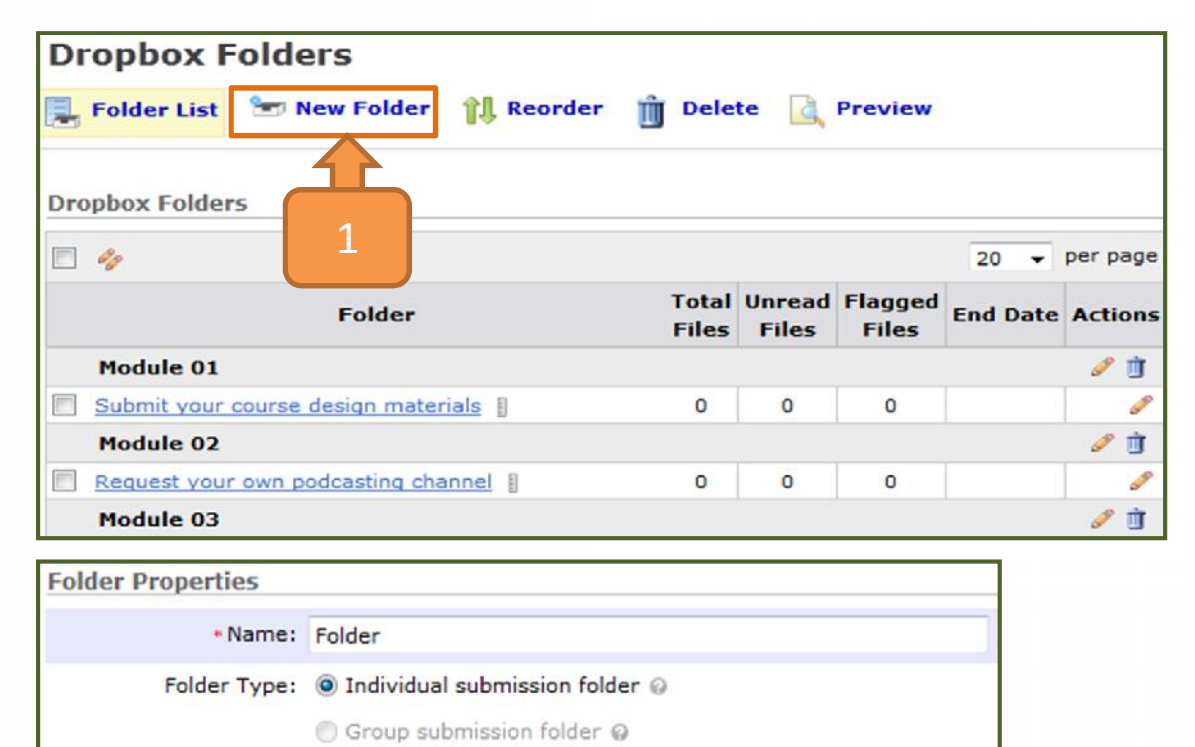

Group Category -- No Group Categories Exist -- +

Save

Category: No Category - [New Category]

3

New Dropbox Category

Name:

Cancel

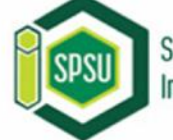

#### How do I edit a Dropbox folder or category?

- 1. Click the edit icons in the **Actions** menu.
- 2. Make your edits.
- 3. Click Save.

|     | Folder List  | 🖅 New Folder          | Reorder | 📋 Dele         | te 🛕            | Preview          |          |          |
|-----|--------------|-----------------------|---------|----------------|-----------------|------------------|----------|----------|
| Dro | pbox Folder  | 5                     |         |                |                 |                  |          |          |
|     | 04           |                       |         |                |                 |                  | 20 👻     | per page |
|     |              | Folder                |         | Total<br>Files | Unread<br>Files | Flagged<br>Files | End Date | Actions  |
|     | Module 01    |                       |         |                |                 |                  |          | Ø 🛈      |
|     | Submit your  | course design materia | ls ()   | 0              | 0               | C                |          | J.       |
|     | Module 02    |                       |         |                |                 |                  | 1 []     | 1        |
|     | Request your | own podcasting chan   | nel 🛛   | 0              | 0               | 0                |          | J.       |
|     | Module 03    |                       |         |                |                 |                  |          | Ø 🕅      |

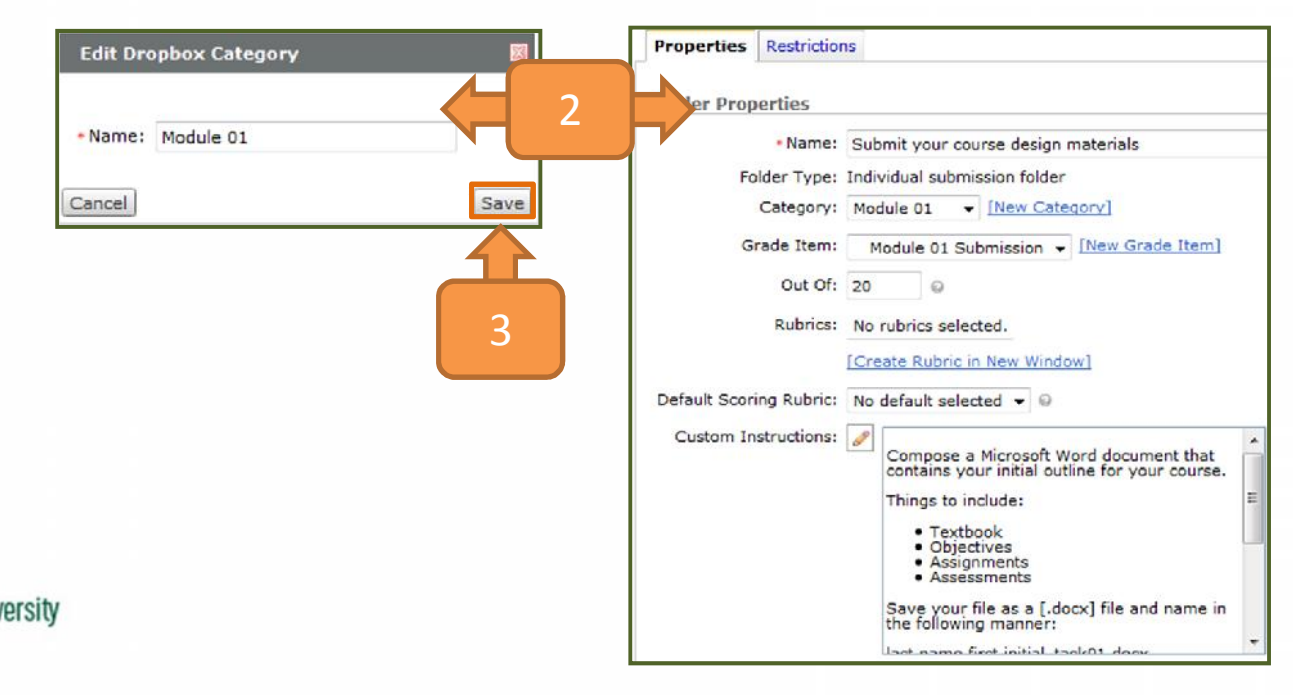

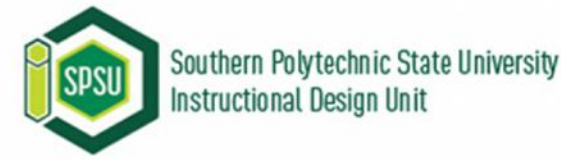

# How do I bulk edit Dropbox folders?

- Check the boxes beside the folders you want to edit.
- 2. Click the **Bulk Edit** icon at the top of the table.

Southern Polytechnic State University

Instructional Design Unit

- 3. Make your edits.
- 4. Click Save.

| 1                                                                             | Dropbox Folders                                         |                                                                            |                                                                                                    |                |                                                                                                    |                                                                                 |                                                                                                    |                                            |  |  |
|-------------------------------------------------------------------------------|---------------------------------------------------------|----------------------------------------------------------------------------|----------------------------------------------------------------------------------------------------|----------------|----------------------------------------------------------------------------------------------------|---------------------------------------------------------------------------------|----------------------------------------------------------------------------------------------------|--------------------------------------------|--|--|
|                                                                               | 📑 Folder List 🔭 New Folder 🎁 Reorder 🏢 Delete 🗋 Preview |                                                                            |                                                                                                    |                |                                                                                                    |                                                                                 |                                                                                                    |                                            |  |  |
| D                                                                             | Danahara Caldana                                        |                                                                            |                                                                                                    |                |                                                                                                    |                                                                                 |                                                                                                    |                                            |  |  |
|                                                                               |                                                         | 2                                                                          |                                                                                                    |                |                                                                                                    |                                                                                 | 20 👻                                                                                                    | per pag                                    |  |  |
|                                                                               |                                                         | Folde                                                                      | er                                                                                                    | Total<br>Files | Unread<br>Files                                                                                       | Flagged<br>Files                                                                | End Date                                                                                                    | Action                                     |  |  |
|                                                                               | Module 01                                               |                                                                            |                                                                                                    |                |                                                                                                    |                                                                                 |                                                                                                    | <i>i</i>                                   |  |  |
|                                                                               | Submit your                                             | course design m                                                            | naterials                                                                                                    | 0              | 0                                                                                                    | 0                                                                               |                                                                                                    | 0                                          |  |  |
|                                                                               | Module 02                                               |                                                                            |                                                                                                    |                |                                                                                                    |                                                                                 |                                                                                                    | Ø İ                                        |  |  |
|                                                                               | Request your                                            | own podcasting                                                             | channel                                                                                                    | 0              | 0                                                                                                    | 0                                                                               |                                                                                                    | 0                                          |  |  |
|                                                                               | Module 03                                               |                                                                            |                                                                                                    |                |                                                                                                    |                                                                                 |                                                                                                    | ۵ 🖞                                        |  |  |
|                                                                               | Create folder                                           | s in manage file                                                           | es II                                                                                                    | 0              | 0                                                                                                    | 0                                                                               |                                                                                                    | 0                                          |  |  |
| E                                                                             | dit Multip                                              | le Folders<br>To New Folder                                                | 🏦 Reorder 🍵                                                                                                    | Delete 🔒       | Preview                                                                                               | 2                                                                               |                                                                                                    |                                            |  |  |
| E                                                                             | dit Multip                                              | le Folders<br>Tolder New Folder                                            | 🏥 Reorder 🍵                                                                                                    | Delete 🛕       | Preview                                                                                               |                                                                                 |                                                                                                    | Save                                       |  |  |
| E                                                                             | Cancel                                                  | le Folders<br>Two Folder                                                   | ी Reorder ाँ<br>Dropbox Category                                                                                                    | Delete 🛕       | Preview                                                                                               | Availabilit                                                                     | ty                                                                                                    | Save                                       |  |  |
| E<br>                                                                         | Folder List<br>Cancel<br>Submit your con                | le Folders<br>New Folder<br>er Name<br>urse design mater                   | Reorder                                                                                                    | Delete         | Preview<br>Date                                                                                       | Availabilit                                                                     | ty                                                                                                    | Save                                       |  |  |
| E                                                                             | Cancel<br>Submit your con                               | le Folders<br>New Folder<br>er Name<br>urse design mater                   | Reorder     Image: Construction of the second second         | Delete         | Preview<br>Date                                                                                       | Availabilit                                                                     | ty<br>28 → PM →<br>States - New                                                                                         | Save                                       |  |  |
| E<br>(4)<br>1                                                                 | Cancel<br>Submit your cor                               | le Folders<br>New Folder<br>er Name<br>urse design matei                   | Reorder     Image: Constraint of the second second se | Delete         | Preview<br>Date<br>Date                                                                               | Availabilit                                                                     | <b>ty</b><br>28 → PM →<br>States - New                                                                                  | Save<br>Naw<br>York                        |  |  |
| E<br>[]                                                                       | Cancel<br>Submit your con                               | le Folders<br>New Folder<br>er Name<br>urse design matei                   | Reorder     Image: Constraint of the second second se | Delete         | Preview<br>Date<br>Date<br>12<br>ate<br>12                                                            | Availabilit<br>I +<br>United<br>I -<br>United                                   | ty<br>28 → PM →<br>States - New<br>28 → PM →<br>States - New                                                            | Save<br>v Naw<br>v York                    |  |  |
| E<br>(3)<br>(4)<br>(4)<br>(4)<br>(4)<br>(4)<br>(4)<br>(4)<br>(4)<br>(4)<br>(4 | Cancel<br>Submit your con                               | le Folders<br>New Folder<br>er Name<br>urse design matei                   | Propbox Category         Module 01 ▼                                                                                                    | Delete         | Preview<br>Date<br>12<br>ate<br>12<br>Calendar                                                        | Availabilit<br>1 +<br>United                                                    | ty<br>28 → PM →<br>States - New<br>28 → PM →<br>States - New                                                            | Save<br>Now<br>York<br>Now<br>York         |  |  |
|                                                                               | Cancel<br>Submit your cor                               | Ie Folders                                                                 | Reorder       Dropbox Category       Module 01       Volume                                                                                                    | Delete         | Preview<br>Date<br>Date<br>12<br>Date<br>12<br>Calendar<br>Date                                       | Availabilit<br>1 v<br>United<br>1 v<br>United                                   | 28 + PM ·<br>States - New<br>28 + PM ·<br>States - New                                                                  | Save<br>Naw<br>York<br>York                |  |  |
| E<br>(4)                                                                      | Create folders i                                        | Ie Folders                                                                 | Reorder     Image: Control of the second second secon | Delete         | Preview<br>Date<br>12<br>ate<br>12<br>Calendar<br>Date<br>12                                          | Availabilit<br>1 -<br>United<br>1 -<br>United                                   | 28 → PM →<br>States - New<br>28 → PM →<br>States - New<br>28 → PM                                                       | Save<br>v Naw<br>v York<br>v York          |  |  |
|                                                                               | Create folders i                                        | Ie Folders                                                                 | Reorder       Image: Control of the second second sec               | Delete         | Preview<br>Date<br>Date<br>12<br>Date<br>12<br>Calendar<br>Date<br>12<br>Date                         | Availabilit<br>1 +<br>United<br>1 +<br>United                                   | ty<br>28 → PM →<br>States - New<br>28 → PM →<br>States - New<br>28 → PM<br>States - New                                 | Save<br>Vork<br>Vork<br>Vork               |  |  |
| E<br>[]<br>[]<br>[]                                                           | Cancel<br>Submit your con                               | le Folders<br>New Folder<br>er Name<br>urse design mater<br>n manage files | Reorder       Image: Control of the second second sec               | Delete         | Preview<br>Date<br>Date<br>12<br>Date<br>12<br>Calendar<br>Date<br>12<br>Date<br>12                   | Availabilit<br>1 +<br>United<br>1 +<br>United<br>1 +<br>United<br>1 +<br>United | ty<br>28 + PM -<br>States - New<br>28 + PM -<br>States - New<br>28 - PM<br>States - Ne<br>28 + PM                       | Save<br>Now<br>York<br>York<br>Now<br>York |  |  |
| E<br>[]<br>[]<br>[]                                                           | Create folders i                                        | <b>le Folders Ter Name</b> urse design matei n manage files                | Reorder       Dropbox Category       Module 01       Module 03                                                                                                    | Delete         | Preview<br>Date<br>12<br>12<br>Calendar<br>Date<br>12<br>Calendar<br>12<br>Calendar<br>12<br>Calendar | Availabilit<br>I v<br>United<br>I v<br>United<br>I v<br>United<br>I v<br>United | 28 + PM -<br>States - New<br>28 + PM -<br>States - New<br>28 + PM<br>States - New<br>28 + PM<br>States - New<br>28 + PM | Save<br>Now<br>York<br>Now<br>York         |  |  |

### How do I reorder Dropbox folders?

- 1. Click Reorder.
- 2. Use the drop down menus to select the desired sort order.

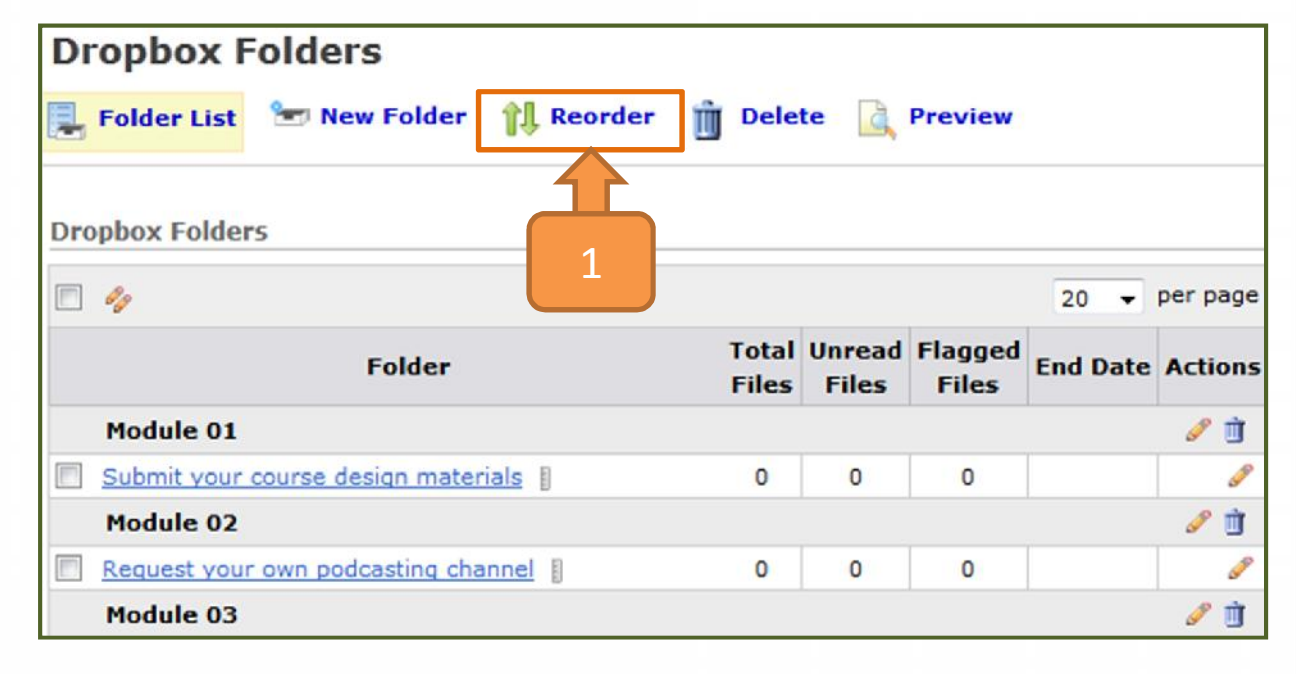

| Reorder                             |            |
|-------------------------------------|------------|
| Expand All Collapse All             |            |
| Categories/Folders                  | Sort Order |
| B-Module 01                         | 1 💌        |
| Submit your course design materials | 1 🗸        |
| B Module 02                         | 2 -        |
| Request your own podcasting channel |            |
| ⊖-Module 03                         | 3 🔻        |
| Create folders in manage files      | 1 🗸        |

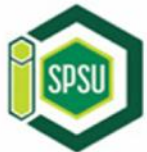

### How do I delete Dropbox folders?

- 1. Click Delete.
- 2. Select the checkboxes beside the folders to delete.
- 3. Click **Delete Selected** at the top or bottom of the list.

| Dropbox Folders                      |                |                 |                  |          |            |
|--------------------------------------|----------------|-----------------|------------------|----------|------------|
| 📮 Folder List 🔭 New Folder 🏦 Reorder | Dele           | te 🛕            | Preview          |          |            |
| Dropbox Folders                      |                |                 |                  | 20 👻     | per page   |
| Folder                               | Total<br>Files | Unread<br>Files | Flagged<br>Files | End Date | Actions    |
| Module 01                            |                |                 |                  |          | ۵ 🏈        |
| Submit your course design materials  | 0              | 0               | 0                |          | <b>S</b> P |
| Module 02                            |                |                 |                  |          | a 🖉        |
| Request your own podcasting channel  | 0              | 0               | 0                |          | P          |
| Module 03                            |                |                 |                  |          | a 🖉        |

|                                       | Cancel                              | Delete Selected |
|---------------------------------------|-------------------------------------|-----------------|
|                                       | Delete Folders                      |                 |
|                                       |                                     | 3               |
|                                       | Folder                              |                 |
|                                       | Module 01                           |                 |
|                                       | Submit your course design materials |                 |
|                                       | Module 02                           |                 |
|                                       | Request your own podcasting channel |                 |
| Southern Polytechnic State University | Module 03                           |                 |
| SPSU Instructional Design Unit        | Create folders in manage files      |                 |
|                                       |                                     |                 |

### How do I delete Dropbox categories?

- Click the Delete Item icon in the Actions menu.
- 2. Click **Delete** in the confirmation window.

| Dr  | opbox Folders                       |                |                 |                  |          |          |
|-----|-------------------------------------|----------------|-----------------|------------------|----------|----------|
| 1   | Folder List 🔭 New Folder 🍴 Reorder  | Dele           | te 🞑            | Preview          |          |          |
| Dro | pbox Folders                        |                |                 |                  |          |          |
|     | 4                                   |                |                 |                  | 20 🔻     | per page |
|     | Folder                              | Total<br>Files | Unread<br>Files | Flagged<br>Files | End Date | Actions  |
|     | Module 01                           |                |                 |                  |          | ø 🖄      |
|     | Submit your course design materials | 0              | 0               | 0                |          |          |
|     | Module 02                           |                |                 |                  |          |          |
|     | Request your own podcasting channel | 0              | 0               | 0                |          | 1        |
|     | Module 03                           |                |                 |                  |          |          |

#### Confirmation

This will delete the Module 01 category and move all of its folders into the default category 'No Category'. Are you sure you wish to continue?

2

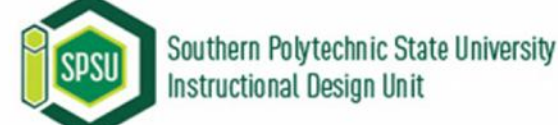

#### How do I preview the Dropbox?

- 1. Click Preview.
- 2. Optional: If you want to preview restrictions, clear the checkbox to make them apply during the preview.
- 3. Click **Exit Preview** when you are done.

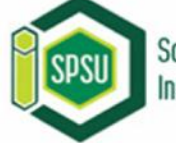

| Dropbox Folders                          |                |                 |                  |          |          |
|------------------------------------------|----------------|-----------------|------------------|----------|----------|
| 📕 Folder List 🛛 😁 New Folder 🛛 🎁 Reorder | Dele           | te 强            | Preview          |          |          |
| Dropbox Folders                          |                |                 |                  |          |          |
|                                          |                |                 | 1                | 20 🔻     | per page |
| Folder                                   | Total<br>Files | Unread<br>Files | Flagged<br>Files | End Date | Actions  |
| Module 01                                |                |                 |                  |          | J 🖉      |
| Submit your course design materials      | 0              | 0               | 0                |          | J.P.     |
| Module 02                                |                |                 |                  |          | Ø 🖞      |
| Request your own podcasting channel      | 0              | 0               | 0                |          | <b>S</b> |
| Module 03                                |                |                 |                  |          | Ø 🗓      |

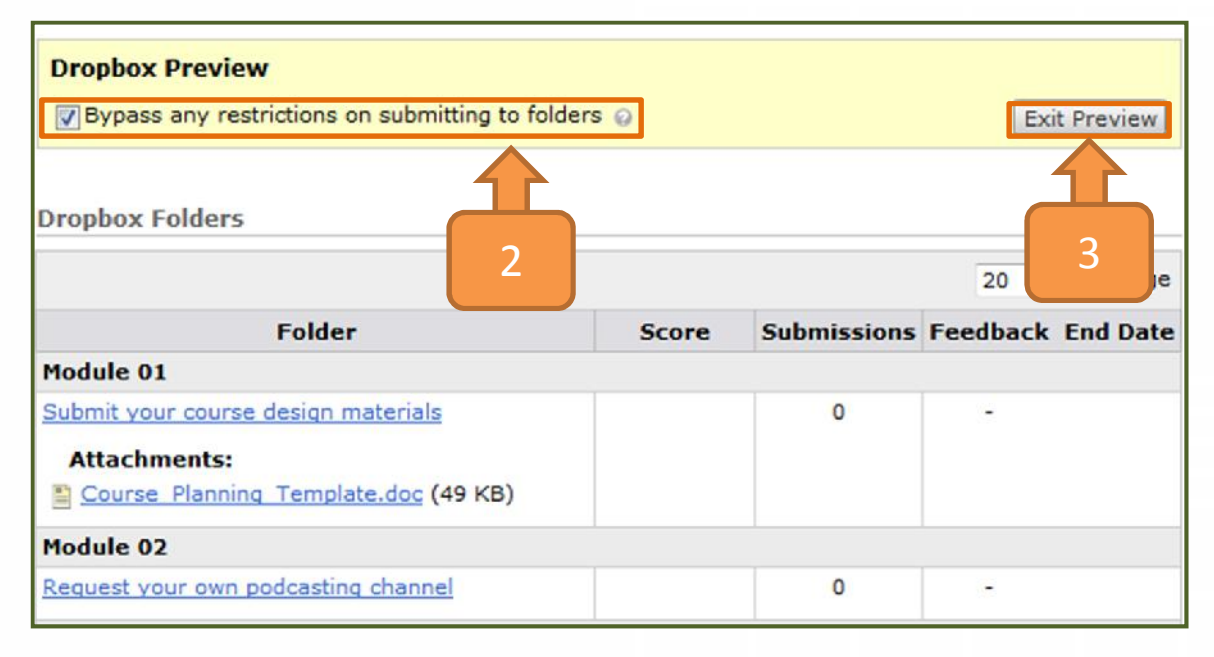

### How do I leave grades and feedback?

- 1. Select the folder the submission is in.
- 2. Narrow your search.
- 3. Click Leave Feedback above a user's submission.

**Note:** The ruler icon beside a Dropbox folder means it is associated with a grade item.

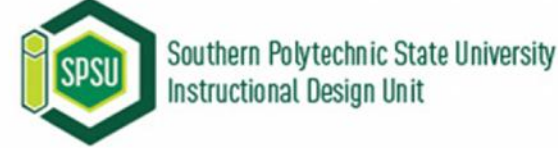

|     | 9                                        |                |                |                 |                  | 20       | 🕈 per j |
|-----|------------------------------------------|----------------|----------------|-----------------|------------------|----------|---------|
|     | Folder                                   |                | Total<br>Files | Unread<br>Files | Flagged<br>Files | End D    | ate Act |
|     | Module 01                                |                |                |                 |                  |          |         |
| ]   | Submit your course design materia        | <u>ls</u> []   | 0              | 0               | 0                | 1        |         |
|     | Module 02                                |                |                |                 |                  |          |         |
|     | Request your own podcasting chan         | nel [          | 0              | 0               | 0                |          |         |
|     | 40                                       |                |                |                 |                  | 20       | 👻 per p |
| Us  | ers Files                                |                |                |                 |                  |          |         |
|     |                                          |                |                |                 |                  |          |         |
| Fol | Ider Contents                            |                |                |                 |                  |          | -       |
| Vi  | iew By: User 👻 Apply                     |                | _              |                 |                  |          |         |
| Se  | arch For:                                | Sea            | arch Hid       | le Search (     | Options          |          |         |
|     | Search V First Name V La<br>In:          | ast Name       |                |                 |                  |          |         |
|     | Submissions: Show everyone               | •              |                |                 |                  |          |         |
|     | Only show users wit                      | th unread subm | issions        |                 |                  |          |         |
|     | Last Submission aft                      | Now            |                |                 |                  |          |         |
|     | United States - New                      | w York         |                |                 |                  |          |         |
|     | 10/19/2012                               | Now            |                |                 |                  |          |         |
|     | United States - New                      | w York         |                |                 |                  |          |         |
|     | Feedback: Show everyone                  | •              |                |                 |                  |          |         |
|     | C 🖻 🕤 🐔 📋                                | • Page: 2      | of 2 👻         |                 | 20 🕶 1           | per page |         |
|     |                                          | Name           | _              | Submis          | sion Date        | Delete   |         |
|     | Last Name +, First                       | name           |                |                 |                  |          |         |
|     | Last Name • , First<br>Sterling, Derrick | Name           | 3              |                 | 💷 Leave F        | eedback  |         |

# How do I leave grades and feedback?

- 4. Type in the score.
- 5. Type in your feedback.
- 6. Click Save.
- 7. Move to the next user to grade.
- 8. When you're done grading and leaving feedback, click **Finish**.

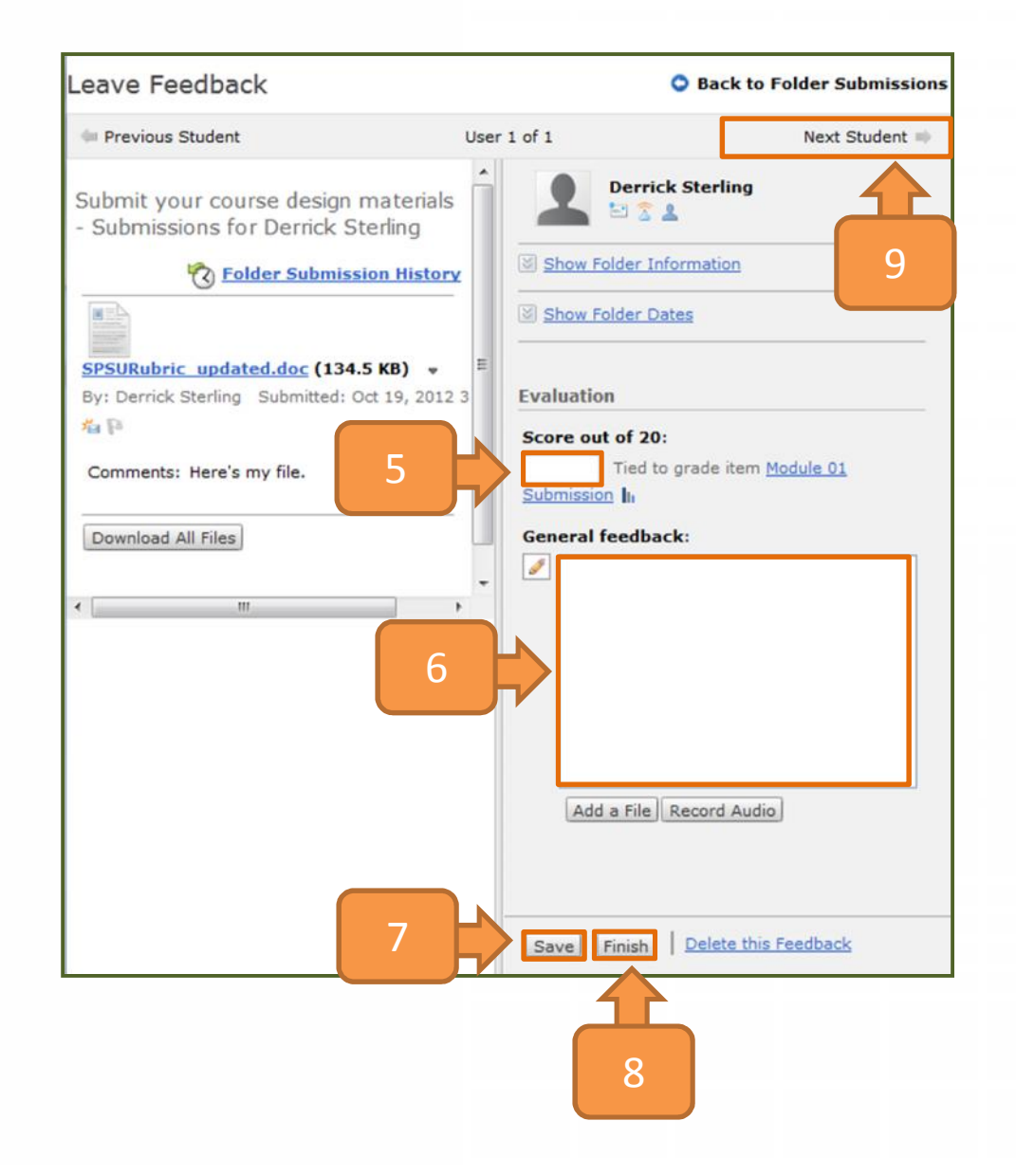

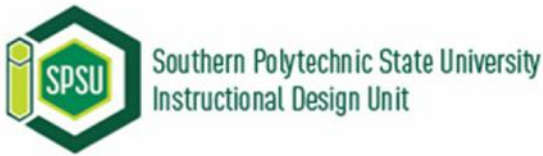